# インテル<sup>®</sup> VTune<sup>™</sup> Profiler

### エクセルソフト株式会社

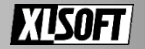

## インテル<sup>®</sup> VTune<sup>™</sup> Profiler

インテル® プロセッサーで動作するプログラムを最適化するためのプロファイラー

CPU の使用率や、メモリーの利用状況を数 値化、グラフ化して表示

パフォーマンス問題のある個所を自動的に 検出

修正の効果があると見込めるところのみを 表示

| Advanced Hotspots Hotspots + 0 INTEL VTUNE AMPLIFIER 2019 |                                            |                                        |                           |                         |                    |               |                 |   |  |  |
|-----------------------------------------------------------|--------------------------------------------|----------------------------------------|---------------------------|-------------------------|--------------------|---------------|-----------------|---|--|--|
| Analysis Configuration Collect                            | tion Log Summary E                         | Bottom-up Calle                        | er/Callee                 | Top-down                | Tree Plat          | form          |                 |   |  |  |
| Grouping: Function / Call Stack                           |                                            |                                        |                           |                         |                    |               |                 |   |  |  |
|                                                           |                                            | CPU Time 🔻                             |                           | K                       | Context S          | witch Time 📧  | Context Switt ^ | 1 |  |  |
| Function / Call Stack                                     | Effective Time by U<br>Idle Poor Ok        | Jtilization 🔉 🔊                        | Spin Time                 | Overhead<br>Time        | Wait Time          | Inactive Time | Preemption      | J |  |  |
| ▼ updateBusinessAccount                                   | 7.915s                                     |                                        | 0s                        | 0s                      | 0s                 | 0.055s        | 934             | l |  |  |
| main\$omp\$parallel_for@269                               | 7.915s                                     |                                        | 0s                        | 0s                      | 0s                 | 0.055s        | 934             | ŝ |  |  |
| Kmp_invoke_microtas                                       | 7.915s <mark>–</mark>                      |                                        | 0s                        | 0s                      | 0s                 | 0.042s        | 815             | i |  |  |
| updateBusinessAccoun                                      | t Os                                       |                                        | 0s                        | 0s                      | 0s                 | 0.013s        | 119             | l |  |  |
| updateCustomerAccount                                     | 7.766s                                     |                                        | 0s                        | 0s                      | 0s                 | 0.052s        | 1,111           | l |  |  |
| kmpc_atomic_fixed8_add                                    | 2.772s 📔                                   |                                        | Os                        | 0s                      |                    |               |                 | l |  |  |
| kmpc_critical                                             | Os                                         |                                        | 2.021s                    | 0s                      | 0s                 | 0.014s        | 262 v           | l |  |  |
| < >                                                       | <                                          |                                        |                           |                         |                    |               | >               | l |  |  |
| p: 🕇 🗕 🖝 🖝                                                | 5s 5.2s 5                                  | .4s 5.6s                               | 5.8s                      | 6s 6.                   | 2s                 | ✓ Thread      | ~ ^             | ١ |  |  |
| B OMP Worker Thread #2 (TI                                | and during the state of the                | بالبيها بواري                          |                           | الملامد                 | 11.1.1.^           | Runr          | ing             | l |  |  |
| E OMP Worker Thread #3 (TI                                |                                            |                                        |                           | in in the second second |                    | Contex        | Switches        |   |  |  |
|                                                           | تداعة الطنديل تلبيناك ستصنياتهم            | و الزار، مامال اعتبار مرعاد الارار<br> | lan di kana da kata na sa | با البين القصاه         | <u>ام ا</u> لعربان | Pre           | emption         |   |  |  |
| rtmtest_openmp (TID: 12732)                               | والجافية بتبقح هعربوس أصركية               | عالمعف ومسيبة مليام                    | ليبلغ تواسية إحرابه       | بديناؤه هيبواب          | ملته، بها          | Syr           | chronization    |   |  |  |
| OMP Worker Thread #1 (TI                                  | وراهيان بقرابة وترجلت فراجأ فراه وبالأرفاء | بالمنابعة والتوارين                    | له سوطنها                 | الاستقرر الرقا          | يويلين             | CPU 📥         | Time            | 1 |  |  |
| CPU Time                                                  | المالا ومعادية محمدة والمعادية             |                                        |                           |                         | يو و و و ا         | 🗹 🖦 Spin      | and Overh       |   |  |  |
|                                                           | <                                          |                                        |                           |                         | >                  | CPU           | _CLK_UNH 🗸      | / |  |  |
| FILTER 🝸 100.0% 🦕                                         | Any Proc ~ Any Thr                         | read 🗸 Any M                           | Moc ~ An                  | yt~   [                 | Jser functi ~      | Show inl ~    | Functior ~      |   |  |  |

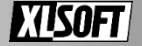

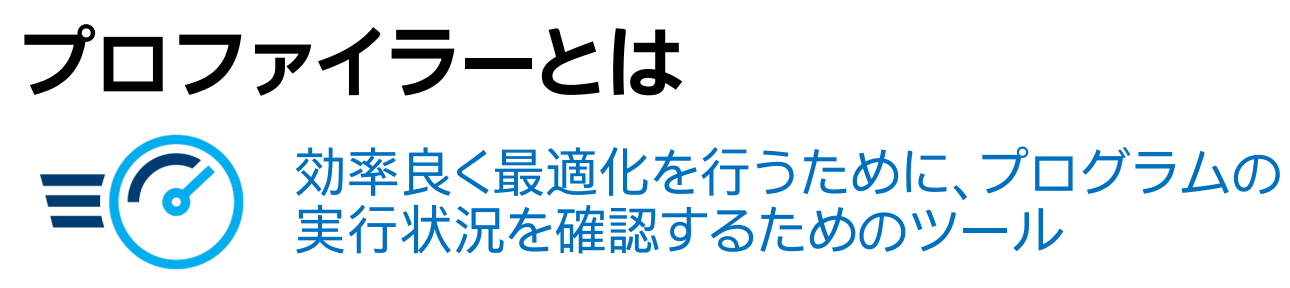

#### どこに時間を費やしているか

#### 関数ごとの時間や呼び出し経路

| Grouping:                            | Function / Call Stack |              |             |
|--------------------------------------|-----------------------|--------------|-------------|
| Fund                                 | tion / Call Stack     | CPU Time 🔻 🔺 | Source File |
|                                      | ersect                | 3.844s       | grid.cpp    |
| sphere_                              | intersect             | 2.780s       | sphere.cpp  |
| Intersect<br>■ grid_bounds_intersect |                       | 0.291s       | grid.cpp    |
| shader                               |                       | 0.162s       | shade.cpp   |

#### 長い待機があるか

待機した時間と理由、スレッドの並行動作状況

| Wait Time by Thread Concurrency ▼ | Wait<br>Count | Spin<br>Time |
|-----------------------------------|---------------|--------------|
| 4.036s                            | 10            | 0s           |
| 4.014s                            | 288           | 0.016s       |
| 0.714s                            | 49            | 0s           |
| 0.649s                            | 2             | 0.016s       |

#### 効率の<sup>亜</sup>い実行をしているか キャッシュミスや頻繁なメモリーアクセスなどイベントとソースコードの対応

|                                                    |        | Back-End Bo         |       |       |         |  |  |
|----------------------------------------------------|--------|---------------------|-------|-------|---------|--|--|
| Source                                             |        | Memory Bound        |       |       |         |  |  |
|                                                    |        | DRAM Bound L3 Bound |       | ł     |         |  |  |
|                                                    |        | LLC Miss            | Conte | Data  | LLC Hit |  |  |
| <pre>for(int k=0; k<n; k++)<="" pre=""></n;></pre> | 11.385 | 0.000               | 0.000 | 0.000 | 0.000   |  |  |
| <pre>for(int j=0; j<p; j++)<="" pre=""></p;></pre> | 3.618  | 0.000               | 0.000 | 0.000 | 0.000   |  |  |
| c[i][j] = c[i][j] + a[i][k] * b[k][j];             | 4.436  | 0.342               | 0.014 | 0.094 | 0.261   |  |  |

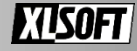

## バージョン 2019 の新機能 インテル<sup>®</sup> VTune<sup>™</sup> Profiler

インテル<sup>®</sup> Optane<sup>™</sup> DC パーシステント・メモリーと 第2世代インテル<sup>®</sup> Xeon<sup>®</sup> スケーラブル・プロセッサーの サポートを追加

### プラットフォーム・プロファイラーの追加

- ハードウェア構成の問題点を検出
- 適切にチューニングされていない
   アプリケーションを特定

#### MPI プリケーションの解析を改善

• MPI\_PControl API によるデータ収集をサポート

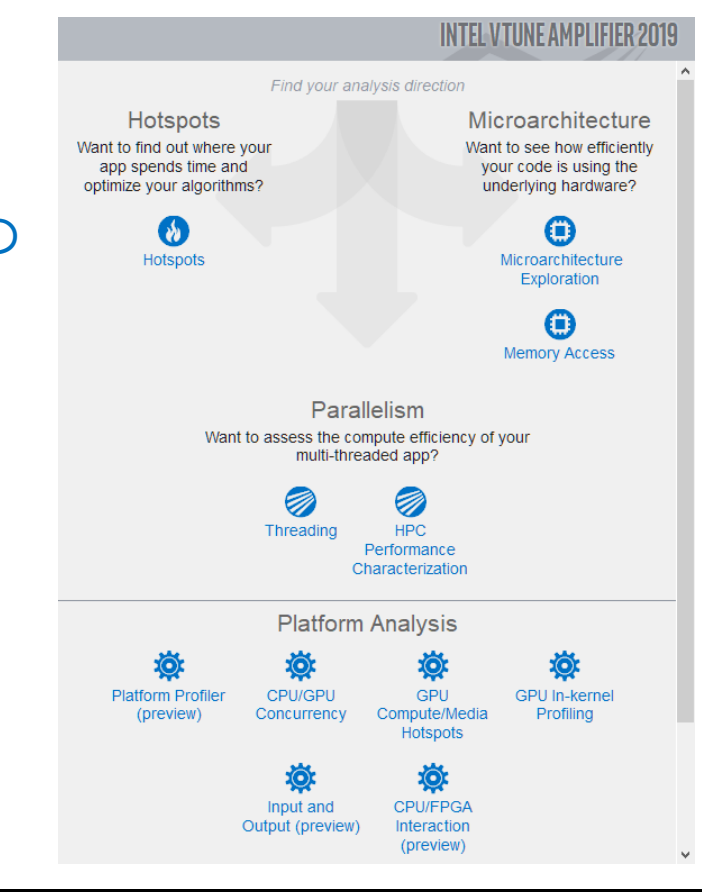

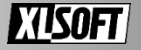

## さまざまなシナリオに対応できるプロファイル機能

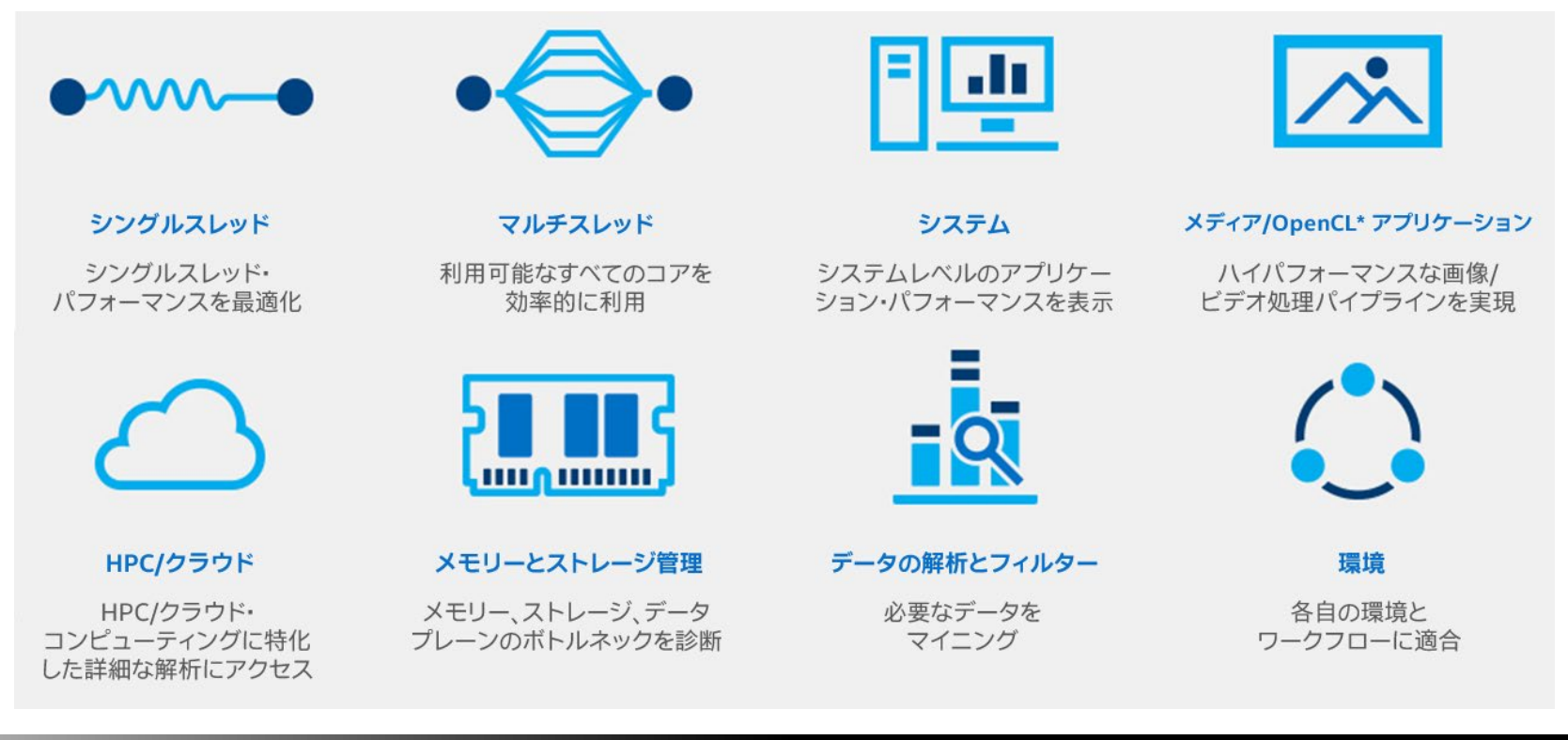

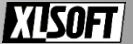

# プログラム言語、ターゲットのサポート

C/C++、Fortran、.NET\*、Java\*、Python\*、Go\* ・ネイティブコード、マネージドコードに対応

CPUと内蔵 GPUの両方を使用したヘテロジニアス構成

• OpenCL\* と C/C++ など

コンテナー上で実行されるC/C++、Fortran および、 Java\* で記述されたアプリケーション (Linux\* ホスト)

• LXC, Docker\*, Mesos\*, Singularity\*

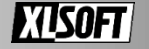

## 提供される解析タイプ

### 解析タイプは目的に応じて選択します

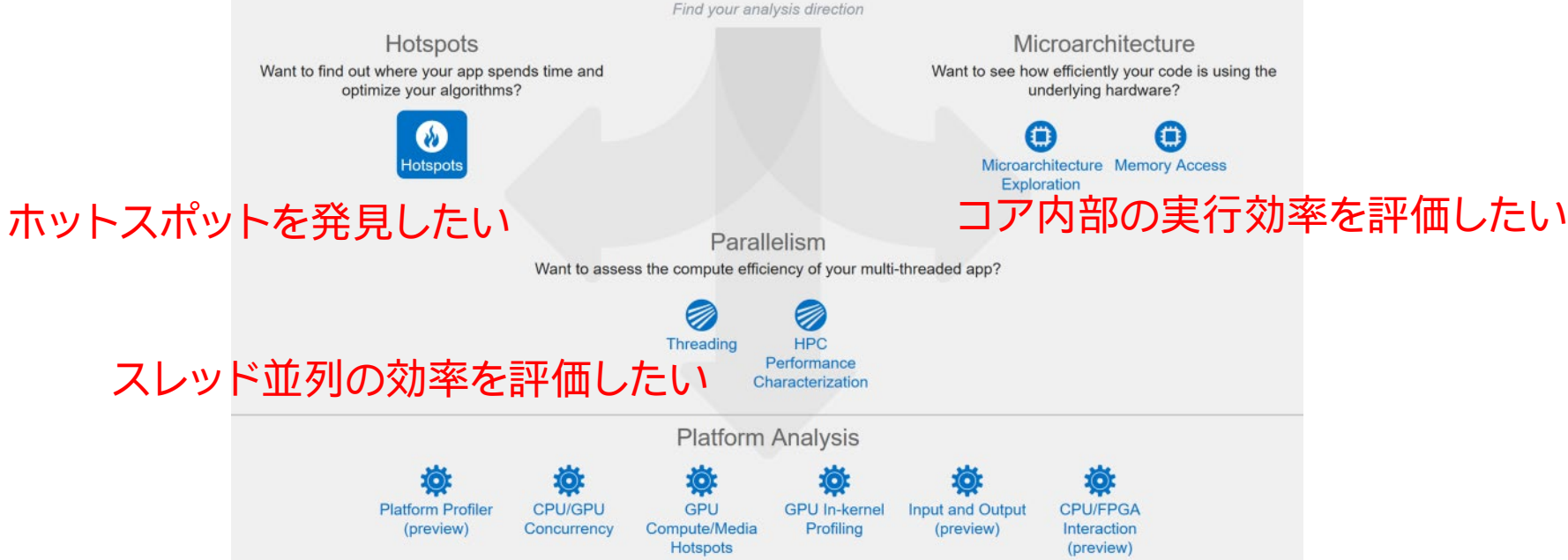

出典: https://software.intel.com/en-us/VTune-Profiler-help-analysis-ty

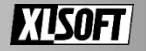

## インテル<sup>®</sup> VTune<sup>™</sup> Profiler 画面構成

| Navigator         | 🗄 🕂 🕨 📩 🜗 🗁 🕐 Welcome                                                                        | x r004lw x r002hs x r003hs x                                           | r001tr ×            | r006gh ×            | r000tr ×              |                   | =                         |  |  |  |  |  |
|-------------------|----------------------------------------------------------------------------------------------|------------------------------------------------------------------------|---------------------|---------------------|-----------------------|-------------------|---------------------------|--|--|--|--|--|
| าล                | Locks and Waits Locks and Wa                                                                 | Cocks and Waits Locks and Waits • ⑦                                    |                     |                     |                       |                   |                           |  |  |  |  |  |
|                   | Analysis Configuration Collection Log Summary Bottom-up Caller/Callee Top-down Tree Platform |                                                                        |                     |                     |                       |                   |                           |  |  |  |  |  |
| ble               | Grouping: Sync Object / Function / Call Stat                                                 | k                                                                      |                     |                     |                       |                   | ~ 🛠 D 🖫                   |  |  |  |  |  |
| ort<br><b>yon</b> | Sync Object / Function / Call Stack                                                          | Wait Time by Thread Concurrency ▼<br>■ Idle ■ Poor ■ Ok ■ Ideal ■ Over | Wait Count          | Spin Time           | Module                | Object Type       | Object Creation           |  |  |  |  |  |
| Dtr               | Multiple Objects                                                                             | 238.435s 📕                                                             |                     |                     |                       |                   | [Unknown]![Unknown        |  |  |  |  |  |
| tr                | Critical Section 0xfbab6eac                                                                  | 147.789s                                                               | 509                 | 2.473s              |                       | Critical Section  | analyze_locks.exe!ptl     |  |  |  |  |  |
| hs                | Manual Reset Event 0xce58f39e                                                                | 92.101s <b>  </b>                                                      | 1                   | 0s                  |                       | Manual Reset Ever | nt gdiplus.dll!GdiplusSta |  |  |  |  |  |
| าร                | Auto Reset Event 0x08c67705                                                                  | 51.941s 📒                                                              | 1,337               | 0s                  |                       | Auto Reset Event  | analyze_locks.exe!vic     |  |  |  |  |  |
| lw                | Auto Reset Event 0xe6212da0                                                                  | 30.163s 🛑                                                              | 3                   | 0.009s              |                       | Auto Reset Event  | tbb.dll!tbb::internal::g  |  |  |  |  |  |
| icgc              | ▶ Sleep                                                                                      | 9.733s 🥚                                                               | 915                 | 0.181s              |                       | Constant          | [Unknown]![Unknown        |  |  |  |  |  |
| ògh               | TBB Scheduler                                                                                | 0.320s                                                                 | 4                   | 0.070s              |                       | Constant          | tbb.dll!tbb::internal::g  |  |  |  |  |  |
|                   | Thread 0x9ad15d80                                                                            | 0.053s                                                                 | 1                   | 0.006s              |                       | Thread            | gdiplus.dll!GdiplusSta    |  |  |  |  |  |
|                   | Stream\dat\balls.dat 0x24838b26                                                              | 0.029s                                                                 | 128                 | 0s                  |                       | Stream            | ucrtbase.dll!fopen        |  |  |  |  |  |
|                   | IME Msgs                                                                                     | 0.012s                                                                 | 9                   | 0s                  |                       | Constant          | [Unknown]![Unknown        |  |  |  |  |  |
|                   | Thread 0xee8b08fd                                                                            | 0.011s                                                                 | 1                   | 0s                  |                       | Thread            | analyze_locks.exe!vic     |  |  |  |  |  |
|                   | Message                                                                                      | 0.003s                                                                 | 6                   | 0.008s              |                       | Message           | [Unknown]![Unknown        |  |  |  |  |  |
|                   | Completion Port 0xf51f9a3f                                                                   | 0.002s                                                                 | 2                   | 0s                  |                       | Completion Port   | ntdll.dll!KiUserCallbac   |  |  |  |  |  |
|                   | Unknown 0xbaa589fb                                                                           | 0.001s                                                                 | 1                   | 0s                  |                       | Unknown           | CoreMessaging.dll!fu      |  |  |  |  |  |
|                   | Stream C:\WINDOWS\Globalization\Sorti                                                        | 0.000s                                                                 | 1                   | 0s                  |                       | Stream            | user32.dll!func@0x6       |  |  |  |  |  |
|                   | Read/Write Lock 0x3df0c762                                                                   | 0.000s                                                                 | 3                   | 0s                  |                       | Read/Write Lock   | user32.dll!PeekMessi v    |  |  |  |  |  |
|                   | < ,                                                                                          | ٤<br>                                                                  |                     |                     |                       |                   | >                         |  |  |  |  |  |
|                   | Q:                                                                                           | 20s 40s 60s                                                            | 80                  | s<br>               | 100s                  | 120s              | 🛛 Thread 🗸 🗸              |  |  |  |  |  |
|                   | WinMainCRTStartup (TID: 3                                                                    |                                                                        |                     |                     |                       | ^                 | Running                   |  |  |  |  |  |
|                   | threadstartex (TID: 13288)                                                                   | (alight)                                                               | استاب المراجع       | here we will be all | ulili sono a          |                   | ✓ Waits                   |  |  |  |  |  |
|                   | TBB Worker Thread (TID: 1                                                                    |                                                                        |                     | (                   | with writed           |                   | CPU Time                  |  |  |  |  |  |
|                   | thread video (TID: 1696)                                                                     |                                                                        |                     |                     | a serie a serie a     |                   | Spin and Overhead         |  |  |  |  |  |
|                   | tillead_video (Hb. 1050)                                                                     |                                                                        |                     |                     | and the second second |                   | ☐ ♥ CPU Sample            |  |  |  |  |  |
|                   | TBB Worker Thread (TID: 832)                                                                 |                                                                        | didelate the second |                     |                       |                   |                           |  |  |  |  |  |
|                   | func@0x100734a0 (TID: 13                                                                     |                                                                        |                     |                     |                       |                   | CPU Utilization           |  |  |  |  |  |
|                   | func@0x10068430 (TID: 872)                                                                   |                                                                        |                     |                     |                       |                   | CPU Time                  |  |  |  |  |  |
|                   | func@0x10057920 (TID: 11                                                                     |                                                                        |                     |                     |                       |                   | Spin and Overhead         |  |  |  |  |  |
|                   | func@0x10068430 (TID: 12                                                                     |                                                                        |                     |                     |                       | v                 |                           |  |  |  |  |  |
|                   | CPI I Utilization                                                                            |                                                                        |                     |                     |                       |                   |                           |  |  |  |  |  |

#### | メニューバーと | タブ

解析結果の表示

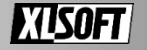

プロジェクト・ ナビゲーター

※スタンドアロンのみ

## パフォーマンス向上の可能性を表示

### 性能問題となりえそうな項目を赤く表示します

・注目すべき個所を指摘

| 🌌 Threading Threading Efficiency 👻 🕐                                                                                                    |  |  |  |  |  |  |  |
|----------------------------------------------------------------------------------------------------|--|--|--|--|--|--|--|
| Analysis Configuration Collection Log Summary Bottom-up Caller/Callee Top-down Tree Platform                                                                                                    |  |  |  |  |  |  |  |
| Selapsed Time <sup>⑦</sup> : 43.161s<br>Paused Time <sup>⑦</sup> : 0s                                                                                                    |  |  |  |  |  |  |  |
| <ul> <li>Effective CPU Utilization <sup>(3)</sup>: 43.3% (1.732 out of 4 logical CPUs) <sup>(3)</sup></li> <li>Effective CPU Utilization Histogram</li> <li>OpenMP Analysis. Collection Time <sup>(3)</sup>: 43.161</li> <li>Serial Time (outside parallel regions) <sup>(3)</sup>: 4.885s (11.3%)</li> <li>Parallel Region Time <sup>(3)</sup>: 38.276s (88.7%)</li> <li>Estimated Ideal Time <sup>(3)</sup>: 26.329 (60.1%)</li> <li>OpenMP Potential Gain <sup>(3)</sup>: 12.344s (28.6%) <sup>(1)</sup></li> <li>Top OpenMP Regions by Potential Gain</li> </ul> |  |  |  |  |  |  |  |
| $\odot$ Total Thread Count: 4 $C$<br>Thread Oversubscription $^{\odot}$ : 0s (0.0% of CPU Time)                                                                                                    |  |  |  |  |  |  |  |
| <ul> <li>Wait Time with poor CPU Utilization: 46.850s (100.0% of Wait Time)</li> <li>Top Waiting Objects</li> </ul>                                                                                                    |  |  |  |  |  |  |  |
| $\odot$ Spin and Overhead Time $^{\odot}$ : 1.003s (1.3% of CPU Time)                                                                                                    |  |  |  |  |  |  |  |
| S Collection and Platform Info                                                                                                    |  |  |  |  |  |  |  |

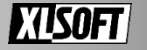

## 注目すべき処理のソースコードを確認する

### 対象のオブジェクトをダブルクリックすることで、 ソースコード・レベルに情報を掘り下げます

| Grouping: Function / Call Stack |                 |           |  |  |  |  |  |  |
|---------------------------------|-----------------|-----------|--|--|--|--|--|--|
| Function / Call Stack           | Serial CPU Time | Effective |  |  |  |  |  |  |
| multiply3\$omp\$parallel_for@   | 0s              | 38.334s   |  |  |  |  |  |  |
| omp_get_max_threads             | 2.214s          | 0s        |  |  |  |  |  |  |
| ▶ allrem                        | 0s              | 0.360s    |  |  |  |  |  |  |
| kmp_fork_barrier                | 0s              | 0s        |  |  |  |  |  |  |
| ▶ alldiv                        | 0s              | 0.194s    |  |  |  |  |  |  |
| ▶kmp_join_call                  | 0s              | 0s        |  |  |  |  |  |  |
| ▶ init_arr                      | 0.090s          | 0.090s    |  |  |  |  |  |  |
| ▶ free                          | 0.054s          | 0.054s    |  |  |  |  |  |  |
| ▶ exit                          | 0.014s          | 0.014s    |  |  |  |  |  |  |
| [Unknown]                       | 00              |           |  |  |  |  |  |  |

| Sou   | urce Assembly III = 👫 😽 😽 🍇                                                  |                               |           |  |  |  |  |  |
|-------|------------------------------------------------------------------------------|-------------------------------|-----------|--|--|--|--|--|
|       |                                                                              | 👍 CPU Time: Total             |           |  |  |  |  |  |
| SOL 🛦 | Source                                                                       | Effective Time by Utilization | Spin Time |  |  |  |  |  |
| 202   | }                                                                            |                               |           |  |  |  |  |  |
| 203   | void multiply3(int msize, int tidx, int numt, TYPE a[][N                     |                               |           |  |  |  |  |  |
| 204   | (                                                                            |                               |           |  |  |  |  |  |
| 205   | int i,j,k;                                                                   |                               |           |  |  |  |  |  |
| 206   |                                                                              |                               |           |  |  |  |  |  |
| 207   | <pre>#pragma omp parallel for collapse (2)</pre>                             | 91.9%                         | 0.09      |  |  |  |  |  |
| 208   | for(i=0; i <msize; i++)="" td="" {<=""><td>0.6%</td><td>0.09</td></msize;>   | 0.6%                          | 0.09      |  |  |  |  |  |
| 209   | for(k=0; k <msize; k++)="" td="" {<=""><td>0.1%</td><td>0.09</td></msize;>   | 0.1%                          | 0.09      |  |  |  |  |  |
| 210   | #pragma ivdep                                                                |                               |           |  |  |  |  |  |
| 211   | for(j=0; j <msize; j++)="" td="" {<=""><td>2.6% 📒</td><td>0.09</td></msize;> | 2.6% 📒                        | 0.09      |  |  |  |  |  |
| 212   | c[i][j] = c[i][j] + a[i][k] * b[k][j];                                       | 88.6%                         | 0.09      |  |  |  |  |  |
| 213   | }                                                                            |                               |           |  |  |  |  |  |
| 214   | }                                                                            |                               |           |  |  |  |  |  |
| 215   |                                                                              |                               |           |  |  |  |  |  |

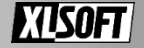

## Hotspots 解析結果例

### Bottom-up (関数/項目ごとの表示)

| Basic Hotspots Hotspots by CPU Usage viewpoint (change)                                                               |                                                                      |               |      |                   |                              |                   |  |  |  |
|----------------------------------------------------------------------------------------------------|----------------------------------------------------------------------|---------------|------|-------------------|------------------------------|-------------------|--|--|--|
| 🔹 🐵 Analysis Target 🔥 Analysis Type 🔛 Collection Log 🛍 Summary 😪 Bottom-up 🚱 Caller/Callee 🚱 Top-down Tree 🔜 Platform |                                                                      |               |      |                   |                              |                   |  |  |  |
| Grouping: Function / Call Stack 🗸 🔖 🔍 🛠                                                                               |                                                                      |               |      |                   |                              |                   |  |  |  |
|                                                                                                    | CPU Time+                                                            |               | ~    |                   |                              | /                 |  |  |  |
| Function / Call Stack                                                                                                 | Effective Time by Utilization                                        | Spin          | Ove  | Module            | Function (Full)              | Source File       |  |  |  |
|                                                                                                    | 🔲 Idle 📕 Poor 📙 Ok 📕 Ideal 📕 Over                                    | Time          | Time |                   |                              |                   |  |  |  |
| initialize_2D_buffer                                                                                                  | 9.921s                                                               | 0s            | 0s   | find_hotspots.exe | initialize_2D_buffer(unsigne | find_hotspots.cpp |  |  |  |
| ⊞ grid_intersect                                                                                                    | 3.751s                                                               | 0s            | 0s   | find_hotspots.exe | grid_intersect               | grid.cpp          |  |  |  |
| sphere_intersect                                                                                                    | 1.922s                                                               | 0s            | 0s   | find_hotspots.exe | sphere_intersect             | sphere.cpp        |  |  |  |
|                                                                                                    | 0.688s                                                               | 0s            | 0s   | USER32.dll        | DispatchMessageA             |                   |  |  |  |
|                                                                                                    | 0.422s                                                               | 0s            | 0s   | gdiplus.dll       | GdipDrawImagePointRectI      |                   |  |  |  |
| ∃grid_bounds+                                                                                                    | $-\mathcal{T} \Box \mathcal{T} \exists \mathcal{L}$ (find botcoots o |               | ካጣዞ  | 月米力 pots.exe      | grid_bounds_intersect        | grid.cpp          |  |  |  |
| ⊞ Raypnt                                                                                                    |                                                                      | xe) i<br>×± □ | ADJA | 司女X pots.exe      | Raypnt(struct ray *,double)  | vector.cpp        |  |  |  |
| ⊞ shader                                                                                                    | Initialize_2D_buffer について                                            | 有日            |      | pots.exe          | shader(struct ray *)         | shade.cpp         |  |  |  |
| ⊞libm_sse2_sqrt_precise                                                                                               | 0.094s                                                               | 0s            | 0s   | ucrtbase.dll      | libm_sse2_sqrt_precise       |                   |  |  |  |

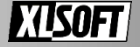

# Hotspots 解析結果例

| 4        | 🕽 Analysis Target 🔼 Analysis Type 🧱 Collection Log 🛍 Summary 🍫 Bottom-up 🍣 Caller/ | Callee 😽 Top-down Tree 🔣 Platform | b find_hots | s 💥 🕞 🖓                                               |
|----------|------------------------------------------------------------------------------------|-----------------------------------|-------------|-------------------------------------------------------|
| So       | irce Assembly 🗉 🗄 💿 💀 🧐 🚱 🗣 🔍 Assembly grouping: Address                           |                                   | ~           | CPU Time 🗸                                            |
|          |                                                                                    | CPU Time: Total                   | ^           | Viewing ↓ 1 of 1 ▷ selected stack(s)                  |
| So.      | Source                                                                             | Effective Time by Utilization     | »           | 100.0% (9.921s of 9.921s)                             |
| - F      |                                                                                    | 🔲 Idle 📕 Poor 🛑 Ok 📳 Ideal 📕 Over |             | find_hotspots.exe! <u>initialize 2D buffer</u> – fi…  |
| 82       | void initialize_2D_buffer (unsigned int mem_array [], unsigned int *fill_value     | 24                                |             | find_hotspots.exe! <u>render_one_pixel</u> +0xdf ···· |
| 83       | 4                                                                                  |                                   |             | find_hotspots.exe! <u>draw_trace</u> +0xc9 - find     |
| 84       | <pre>// First (slower) method of filling array</pre>                               |                                   |             | find_hotspots.exe! <u>thread_trace</u> +0x/a = fi***  |
| 85       | // Array is NOT filled in consecutive memory address order                         |                                   |             | find_hotspots.exe! <u>trace_shm</u> +Uxb3 - trac····  |
| 86       | /**********************************/                                               |                                   |             | find_hotspots.exe! <u>trace_region</u> +0x88 - tr···· |
| 87       | <pre>for (int i = 0; i &lt; mem_array_i_max; i++)</pre>                            | 0.5%                              |             | find_notspots.exe! <u>renderscene</u> +0x49 - r···    |
| 88       | {                                                                                  |                                   |             | find_notspots.exe! <u>rt_renderscene</u> +0x19        |
| 89       | <pre>// Try to defeat hardware prefetching by varying the stride</pre>             |                                   |             | find hotspots exeltbread uideo+0x8 = winter           |
| 90       | <pre>int j(0), iteration_count(0);</pre>                                           | 0.1%                              |             | KERNEL 32 DI L'Base Thread Init Thunk+0x····          |
| 91       | do {                                                                               |                                   |             | ntdll dll/func@0x4b2e05da+0x2e = [unkno···            |
| 92       | <pre>mem_array [j*mem_array_i_max+i] = *fill_value + 2;</pre>                      | 22.9%                             |             | ntdll.dll <u>func@0x4b2e05b9</u> +0x1a - [unkno…      |
| 93       | <pre>// Code to give the array accesses a non-uniform stride to defeat</pre>       | E                                 | =           |                                                       |
| 94       | if ((iteration_count % 3) == 0) j=j+3;                                             | 23.1%                             |             |                                                       |
| 95       | <pre>else j=iteration_count;</pre>                                                 | 0.7%                              |             |                                                       |
| 96       | iteration count++;                                                                 |                                   |             |                                                       |
| 97       | Initialize 2D buffer 関数はプログラムの                                                     | 8.5%                              | _           | ľ                                                     |
| 99<br>10 | 実行時間で合計 45% 余りを占める                                                                 |                                   |             |                                                       |

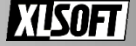

# Threading 解析

各スレッドの動作状況を中心に解析 特に OpenMP\*の利用について 有益な情報を表示する

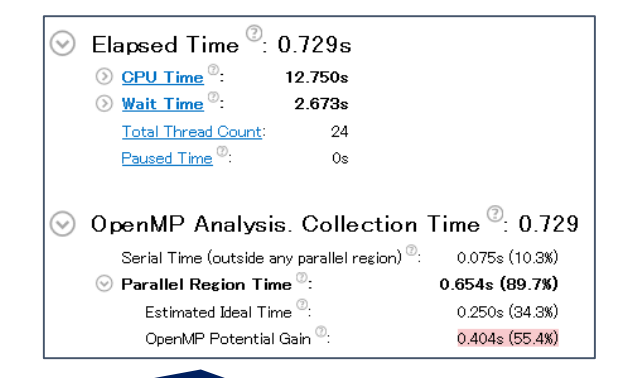

シリアル/OpenMP\* 領域での実行時間 (Elapsed Time)の割合と、OpenMP\* 領域で 効率化できる割合 (Potential Gain)

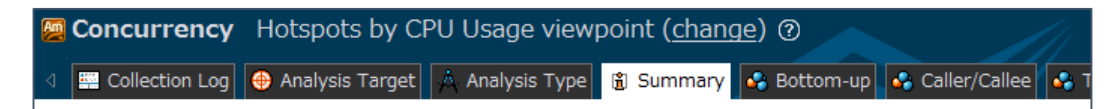

#### 🕑 Open MP Region CPU Usage Histogram

This histogram displays a percentage of the wall time the specific number of CPUs were running simultaneously in an OpenMP region. Spin and Overhead time adds to the Idle CPU usage value. OpenMP regions in the drop-down list are sorted by Potential Gain (Elapsed Time) so it is recommended to start exploration from the top.

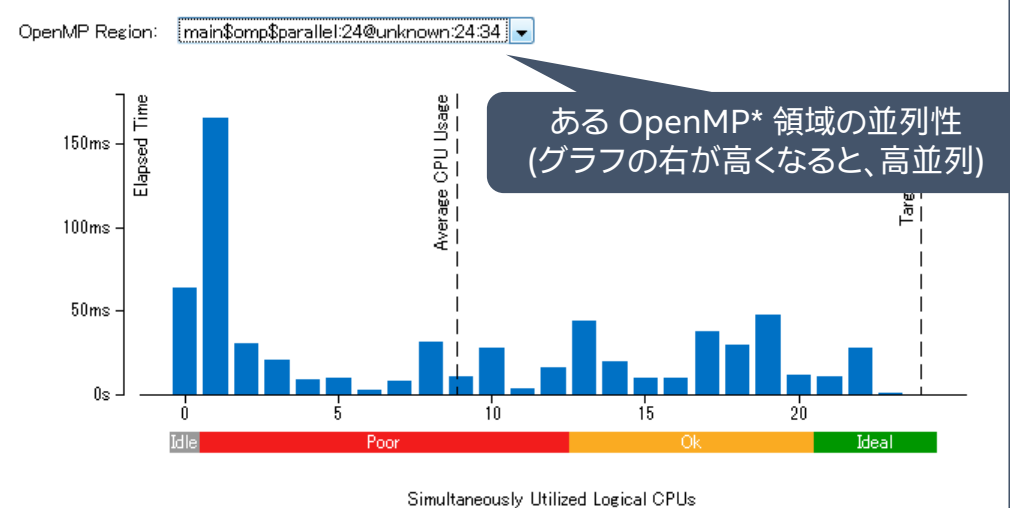

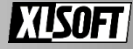

## OpenMP\* アプリケーションの パフォーマンス向上のヒント

OpenMP\* 並列領域内の潜在的なパフォーマンス向上の可能性を評価します

 ロード・インバランス、スレッド生成、スケジューリング、ロックによるオーバー ヘッド

#### Grouping を [OpenMP\* Region > Function > Call Stack] などに設定

| Grouping: OpenMP Region / Function / Call Stack                                     |        |                 |               |            |           |         |              |                          |                |       |
|-------------------------------------------------------------------------------------|--------|-----------------|---------------|------------|-----------|---------|--------------|--------------------------|----------------|-------|
| OpenMP Region / Function / Call Stack                                               |        | Ope             | enMP Potentia | al Gain 🔻  |           | **      |              | Number of OpenMP threads |                |       |
|                                                                                     |        | Lock Contention | Creation      | Scheduling | Reduction | Atomics | Elapsed Time |                          | Instance Count | Idle  |
| ▶ primes\$omp\$parallel:64@/home/xlsoftkk/workspaces/takeda/ips/omp/prime.cpp:62:62 | 8.914s | 0s              | 0s            | 0s         | 0s        |         | 18.873s      | 64                       |                | 637.1 |
| matmul\$omp\$parallel:64@/home/xlsoftkk/workspaces/takeda/ips/omp/matmul.cpp:25:34  | 0.026s | 0s              | 0s            | 0s         | 0s        | 0s      | 0.055s       | 64                       | 1              | 0.46  |
| [Serial - outside parallel regions]                                                 |        |                 |               |            |           |         | 2.451s       |                          |                | 1.44  |
| matmul\$omp\$parallel:64@/home/xlsoftkk/workspaces/takeda/ips/omp/matmul.cpp:33:39  |        |                 |               |            |           |         | 0.368s       | 64                       | 1              | 22.4  |

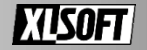

# マイクロアーキテクチャーの最適化

- Microarchitecture Exploration
- memory-access
- HPC Performance Characterization

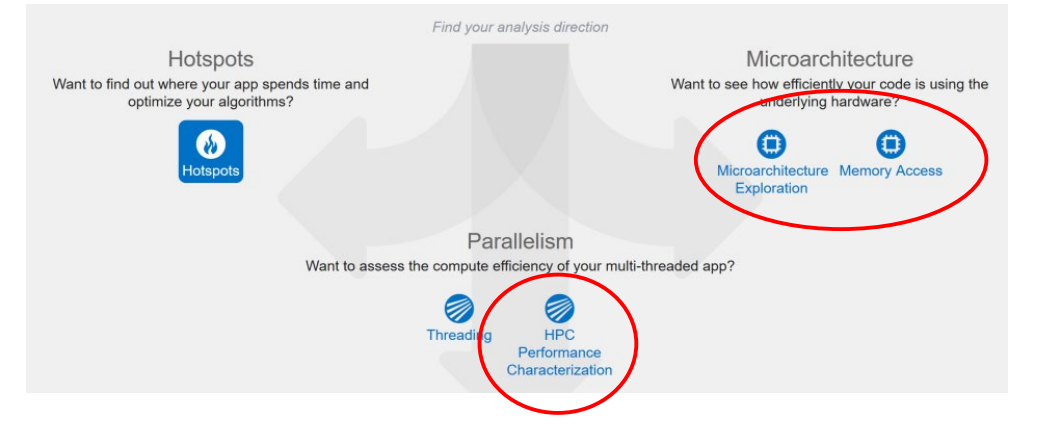

### これらの解析タイプは、CPU、メモリーの利用状況に深く 結びついた解析結果を表示します

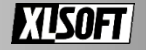

# プロセッサー上で実行されるプログラム

- プロセッサーは命令を実行する 主に実行される命令
- □ □ード/ストア
  - データをメモリーからレジスターへ読み込み
    データをレジスターからメモリーへ書き込み
- □ レジスターを使用して演算
  - ・ 四則演算、ビット操作、比較
- □ ジャンプ
  - ・ 次に読み込むプログラムの位置を変更
  - ・ 関数呼び出し/復帰や条件分岐を実現

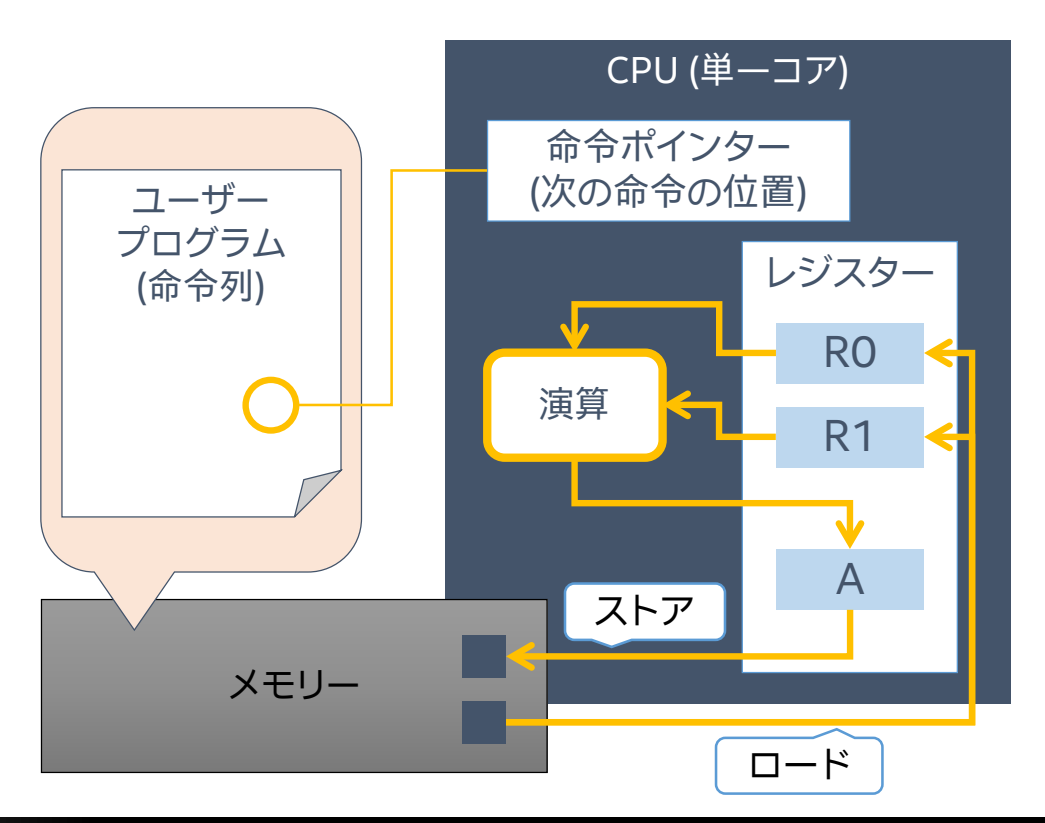

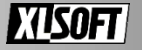

# コア内部の実行の流れ

コア内部で実行される命令は、複数の 独立した工程 (ステージ) を通して処理します

- フェッチ (Instruction Fetch)
  - メモリーから命令を取り込む
- デコード (Instruction Decode)
  - 取り込まれた命令を実行ユニットが読解可能な マイクロオペレーション (uOP) に変換する
- 実行 (Instruction Execution)
  - デコードされたマイクロオペレーションを実行する

リタイア (Instruction Retirement)

• 実行結果をメモリーにアップデートして命令の実行を完了する

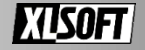

## CPU サイクルは止まらないが 命令の実行は止まる

パイプラインのスムーズな処理の流れを止める現象

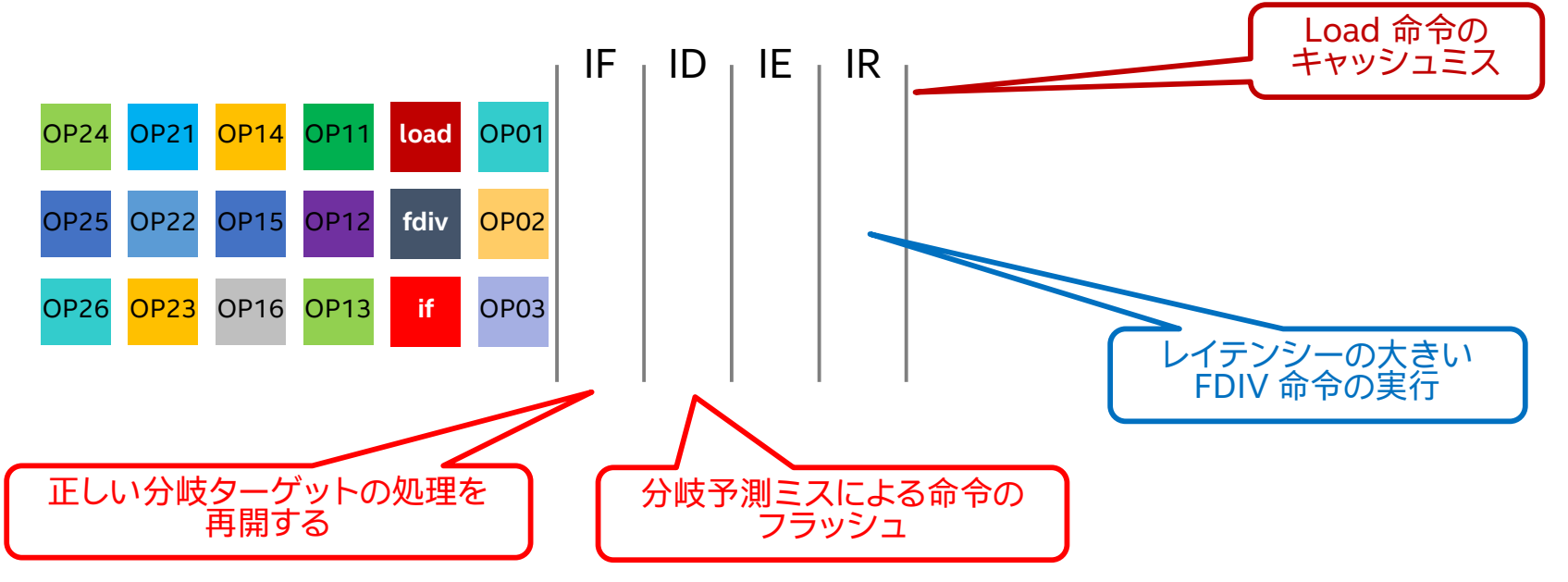

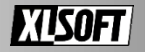

# パイプラインの最適化

無駄になったサイクルは実行が最適化されていない

・ 無駄になったサイクルを発見することが重要

命令あたりのサイクル数 (CPI) を確認して、 ストールしている個所に目安をつける

### ✓ CPI 値が高くなる主な要因

- ・実行コストの大きな命令
  - ・ 例:浮動小数点数の除算
- キャッシュミスを起こしたメモリーアクセスが多い
- ・頻繁な分岐命令の実行
  - ・ 分岐命令に 売く命令は、分岐方向が定まるまで未確定

![](_page_18_Picture_10.jpeg)

メモリー階層

#### ✓ キャッシュメモリーの存在

メモリーアクセスの待ちを低減するため の高速メモリー 一度アクセスしたデータを保持する 同じデータが再利用されるときに有効

主要なインテル<sup>®</sup> プロセッサー は L3 (LLC)、 L2、 L1 レベルのキャッシュ領域 を持っている

L2、L1 はコアごとに持ち、L3 はコアサ 有の領域として扱う 主要なインテル® プロセッサーのメモリー構造

![](_page_19_Figure_6.jpeg)

![](_page_19_Picture_7.jpeg)

## コアヘデータ転送に要する時間と容量

![](_page_20_Figure_1.jpeg)

![](_page_20_Picture_2.jpeg)

## コアの実行効率やメモリーアクセスの問題を調査する

#### Microarchitecture Exploration 解析

| Microarchitecture Exploration                | Microarchitecture Exploration | • (?)                            |                                                               |       |
|----------------------------------------------|-------------------------------|----------------------------------|---------------------------------------------------------------|-------|
|                                              |                               | Occurrent Districtions           |                                                               |       |
| Analysis Configuration Collection Log        | g Summary Bottom-up Event     | Count Platform                   | ハイフラインの実行状が                                                   | んを祝見化 |
| Selapsed Time <sup><sup>®</sup></sup> : 177. | 312s 🖆                        |                                  |                                                               |       |
| Clockticks: 1                                | 58,306,400,000                |                                  | Issue: A significant                                          |       |
| Instructions Retired: 1                      | 04,288,400,000                |                                  | portion of Pipeline Slots is                                  |       |
| CPI Rate <sup>®</sup> :                      | 1.518 💌                       | 30.80% - Front-End               | remaining empty due to                                        |       |
| MUX Reliability <sup>③</sup> :               | 0.979                         | Bound                            | issues in the Front-End.                                      |       |
|                                              | 38.1% 🖻 of Pipeline Slots     |                                  |                                                               |       |
| ③ General Retirement <sup>®</sup> :          | 24.5% of Pipeline Slots       |                                  | The metric value is high.                                     |       |
| Microcode Sequencer <sup>®</sup> :           | 13.6% 🕅 of Pipeline Slots     | 18.11% - Memory Bound            | This can indicate that the                                    |       |
|                                              | 30.8% 🕅 of Pipeline Slots     |                                  |                                                               |       |
| Front-End Latency <sup>(9)</sup> :           | 22.9% 🕅 of Pipeline Slots     |                                  |                                                               |       |
| Front-End Bandwidth <sup>®</sup> :           | 7.9% of Pipeline Slots        | 38.06% - Petiring                |                                                               |       |
| ⊘ Bad Speculation <sup>(2)</sup> :           | 5.2% 🎙 of Pipeline Slots      | 36.00 % - Keuning                |                                                               |       |
| Branch Mispredict <sup>®</sup> :             | 3.6% of Pipeline Slots        |                                  |                                                               |       |
| Machine Clears <sup>(2)</sup> :              | 1.6% of Pipeline Slots        |                                  |                                                               |       |
| Sack-End Bound <sup>™</sup> :                | 26.0% 🕅 of Pipeline Slots     |                                  | /                                                             |       |
| Memory Bound <sup>(2)</sup> :                | 18.1% 🕅 of Pipeline Slots     |                                  | r                                                             |       |
| S Core Bound <sup>(2)</sup> :                | 7.8% of Pipeline Slots        |                                  | uPipe                                                         |       |
| Total Thread Count:                          | 3                             | This diagram represents ineffic  | ciencies in CPU usage. Treat it as a pipe with an output flow |       |
| Paused Time <sup>(2)</sup> :                 | Os                            | equal to the "pipe efficiency    | /" ratio: (Actual Instructions Retired)/(Maximum Possible     |       |
|                                              |                               | Instruction Retired). If there a | are pipeline stalls decreasing the pipe efficiency, the pipe  |       |
|                                              |                               |                                  | shape gets more narrow.                                       |       |

![](_page_21_Picture_3.jpeg)

## パイプライン内部の実行を視覚化 実行効率が<sup>亜</sup>い状態では、カテゴリされている要因に 制限されてパイプは狭くなる

![](_page_22_Figure_1.jpeg)

![](_page_22_Picture_2.jpeg)

![](_page_23_Figure_0.jpeg)

![](_page_23_Picture_1.jpeg)

## リタイア

#### できるだけ多くのスロットがこのカテゴリーになるようにする (ただし、このカテゴリーであってもさらに最適化できることがある)

![](_page_24_Figure_2.jpeg)

![](_page_24_Picture_3.jpeg)

## 不正なスペキュレーション

分岐予測ミスによるキャンセルなどにより、命令がリタイアせずにバックエンド から削除 (キャンセル) された場合

![](_page_25_Figure_2.jpeg)

![](_page_25_Picture_3.jpeg)

## バックエンド依存

バックエンドにデータや長い実行を待機中の命令が含まれているため、フロントエンドが命令を供給しても、バックエンドがそれを受け取ることができない場合

![](_page_26_Figure_2.jpeg)

![](_page_26_Picture_3.jpeg)

## フロントエンド依存

#### バックエンドは μop を受け取る準備ができているが、コードのフェッチや命令のデ コードの遅延によりフロントエンドが μop を供給できない場合

![](_page_27_Figure_2.jpeg)

![](_page_27_Picture_3.jpeg)

# HPC アプリケーションに有益な情報を提供

HPC Performance Characterization 解析

# HPC アプリケーションの最適化に重要な情報を提示します・ CPU 利用状況、メモリー帯域、FP ユニットの活用...

✓ FPU 負荷の比率 (%) (FPU に完全に負荷がかかっている場合は 100%、しきい値は 50%)
 ✓ FPU 使用率による上位 5 つのループ/関数

スカラーとパックドに GFLOPs を細分化 (ベクトル化されているかどうか)

![](_page_28_Figure_5.jpeg)

![](_page_28_Picture_6.jpeg)

# ベクトル化の最適化にはインテル<sup>®</sup> Advisor

スレッドのプロトタイプ生成およびベクトル化の最適化を支援するツール

ベクトル化アドバイザーによる情報収集が効果的

| ループがベクトル化<br>されているか?<br>ロペクトル化されたループ<br>ペクトル化されなかったループ<br>次に |                                         |                                 | フォーマンスを<br>げているものは?<br>こすべきことは? |              | ループに<br>費やされた<br>時間 |             | 最新の命令セットを<br>利用しているか?   |                   |                |                   |            |        |                   |       |   |
|--------------------------------------------------------------|-----------------------------------------|---------------------------------|---------------------------------|--------------|---------------------|-------------|-------------------------|-------------------|----------------|-------------------|------------|--------|-------------------|-------|---|
|                                                              |                                         |                                 |                                 |              |                     |             | ベクトル化を<br>妨げているものは?     |                   | ベクトル化の効率       |                   |            | ж<br>К |                   |       |   |
| Ē 9                                                          | 🗉 Sum 🛯 ary 🛯 Survey & Roofline 📲 Refir |                                 |                                 |              | neme                | nt Report   |                         |                   |                |                   |            |        |                   |       |   |
| 찡                                                            | +                                       | - Function Call Sites and Loops |                                 |              | 0005                |             | @ Performance           | Self Time - Total | Total Time     | Type              | Why No     | ector  | rized op          | S     |   |
| -<br>PFL                                                     |                                         | Tunction can sites and coops    |                                 |              | Issues              | Sen fille + | Total fille             | туре              | Vectorization? | Vect              | Efficien   | Gain E |                   |       |   |
| N.                                                           | = 0                                     | [loo                            | o in main at r                  | oofline.cp   | op:247]             |             | <b>2</b> Ineffective pe | 7.594s 🗖          | 7.594s         | Vectorized (Bod   |            | AVX2   | <mark>3</mark> 1% | 1.22x |   |
|                                                              | (                                       | ۵ <mark>ا] گ</mark> 🛙           | oop in main at                  | t roofline.c | cpp:247]            |             | I Possible ineffici     | 7.516s 🗖          | 7.516s 🛙       | Vectorized (Body) |            | AVX2   |                   |       |   |
|                                                              |                                         | ۵ <mark>ا گ</mark> 🗉            | oop in main at                  | t roofline.c | cpp:247]            |             |                         | 0.078s1           | 0.078s1        | Remainder         |            |        |                   |       |   |
|                                                              | + ୯                                     | [loop]                          | o in main at ro                 | ofline.cpp   | p:260]              |             | I Ineffective peel      | 3.016s            | 3.016s I       | Vectorized (Body  |            | AVX2   | 99%               | 3.98x |   |
|                                                              | + ୯                                     | [loop]                          | o in main at ro                 | ofline.cpp   | o:273]              |             | I Ineffective peel      | 2.484s 🛙          | 2.484s         | Vectorized (Body  |            | AVX2   | 99%               | 3.98x |   |
|                                                              | ۵ 🕐                                     | [loop                           | o in main at ro                 | ofline.cpp   | :256]               |             |                         | 0.016s1           | 3.031s1        | Scalar            | inner loop |        |                   |       | • |
|                                                              | •                                       |                                 |                                 |              | •                   |             |                         |                   |                |                   |            |        |                   | •     |   |

![](_page_29_Picture_4.jpeg)

# インテル<sup>®</sup> VTune Profiler を 活用する

![](_page_30_Picture_1.jpeg)

# 例えば、CPU 利用率にバラつきがある

全ての CPU コアが利用されているが、各コアの使用率にバラつきがある

スレッド毎に異なる処理を実行していること もあるので、意図した動作なのか見る

全スレッドを使用した計算主体の 処理である場合、大きく最適化できる可能性

![](_page_31_Figure_4.jpeg)

![](_page_31_Picture_5.jpeg)

## 最適化の余地を調査する

### Hotspots 解析からホットスポットを検索する

• ユーザーコードにフィルタリング

シリアル処理の場合、マルチスレッド化による複数コアの利用が可能か検討する

マルチスレッド化されている場合は、Timeline の内容に注目

• CPU 利用率が少ない場合、効率よく複数のスレッドによる処理が行われていないことを示しています

### Threading 解析から制限する要因を確認します

• 複数のスレッドを扱う処理に注目

![](_page_32_Picture_8.jpeg)

# Hotspots 解析の実行

(OpenMP で並列化されている)

![](_page_33_Figure_1.jpeg)

次のステップ→ Bottom-up を確認

![](_page_33_Picture_3.jpeg)

## タイムラインからスレッドの利用効率が 低い処理を特定

|            | Grouping: Function / Call                                                                                                    | l Stack                                                                                                    |                                                                  |                                 |                                 |                          |                         |                    |
|------------|----------------------------------------------------------------------------------------------------|----------------------------------------------------------------------------------------------------|------------------------------------------------------------------|---------------------------------|---------------------------------|--------------------------|-------------------------|--------------------|
|            |                                                                                                    |                                                                                                    | CPU Time 🔻                                                       |                                 |                                 |                          |                         | Viewing < 1        |
|            | Function / Call Stack                                                                                                    |                                                                                                    | Effective Time by U<br>Idle <b>B</b> Poor Ok                     | Spin Time Overhead Time         |                                 | Mo                       | dule 97.<br>matmul-prin |                    |
|            | FindPrimes\$omp\$1                                                                                                    | 8                                                                                                    | 4.671s                                                           |                                 | 0s                              | 0s                       | matmul-pri              | ne-pi.exe VCOMP140 |
|            | NtYieldExecution                                                                                                    |                                                                                                    | 0s                                                               | -                               | 0.528s                          | 0s                       | ntdll.dll               | VCOMP140           |
| indPrimes  | 問数の実行                                                                                                    | 二問題                                                                                                    | iがありそう                                                           |                                 | 0.078s                          | Os                       | ntdll.dll               | VCOMP140           |
| indi innes |                                                                                                    |                                                                                                    |                                                                  |                                 | 0.031s                          | Os                       | KERNELB                 | ASE.dll            |
|            | GetTickCount                                                                                                    |                                                                                                    | Os                                                               |                                 | 0.016s                          | Os                       | KERNEL32                | 2.DLL              |
|            |                                                                                                    | 対象                                                                                                    | タイムライ<br>肉区間で実                                                   | ンでフィル<br>行された                   | ノタリン?<br>処理が上                   | グすると、<br>_に表示さ           | れる                      |                    |
|            | ρ: <b>+</b>                                                                                                    | 対象                                                                                                    | タイムライ<br>えの区間で実                                                  | ンでフィル<br>行されたり<br>10s           | レタリン:<br>処理が上                   | グすると、<br>に表示さ            | れる<br>25s               | 30s                |
|            | ৃ : +<br>৮<br>৮ [unc@0x1800080eb (                                                                                                    | <b>対象</b><br>TID: 6 <sup>152)</sup>                                                                                        | <mark>タイムライ</mark><br>の区間で実<br><sup>03 55</sup>                  | ンでフィル<br>行された<br><sup>10s</sup> | レタリン?<br>処理が」<br><sup>15s</sup> | グすると、<br>こに表示さ           | れる<br>25s               | 30s                |
|            | D: +           func@0x1800080eb (           func@0x1800080eb (                                                                                                    | <b>対象</b><br>TID: 6 52)<br>TID: 1 2264)                                                                                    | <mark>タイムライ</mark><br>の区間で実                                      | ンでフィル<br>行されたタ<br>10s           | レタリン<br>処理が上<br>15s             | グすると、<br>こに表示さ<br>205    | れる<br>25s               | 30s                |
|            | Ø: +           func@0x1800080eb (           func@0x1800080eb (           func@0x1800080eb (                                                                                                    | 大方<br>(TID: 6 952)<br>(TID: 1 2264)<br>(TID: 1 260)                                                                        | タイムライ<br>の区間で実<br>0s 5s                                          | ンでフィル<br>行された<br><sup>105</sup> | <mark>ノタリン</mark> ク<br>処理が上     | ブすると、<br>こに表示さ           | <mark>れる</mark><br>25s  | 30s                |
|            | Ø: ↓           geget         func@0x1800080eb (           func@0x1800080eb (         func@0x1800080eb (           func@0x1800080eb (         func@0x1800080eb (                                                                                                    | 大寸多<br>TID: 6 52)<br>TID: 1 2264)<br>TID: 1 260)<br>TID: 7 372)                                                            | タイムライ<br>の区間で実<br>0s 5s                                          | ンでフィル<br>行されたタ<br>10s           | レタリン<br>処理が上<br>15s             | <sup>びすると、</sup><br>に表示さ | れる<br>25s               | 30s                |
|            | D: +           func@0x1800080eb (           func@0x1800080eb (           func@0x1800080eb (           func@0x1800080eb (           func@0x1800080eb (           func@0x1800080eb (                                                                                                    | 大寸多<br>(TID: 6 52)<br>(TID: 1 2264)<br>(TID: 7 372)<br>(TID: 1 712)                                                        | タイムライ<br>の区間で実<br>□s 5s                                          | ンでフィル<br>行された<br><sup>105</sup> | レタリン<br>処理が上<br>15s             | びすると、<br>こに表示さ<br>20₅    | れる<br>25s               | 30s                |
|            | Ø: +           func@0x1800080eb (           func@0x1800080eb (           func@0x1800080eb (           func@0x1800080eb (           func@0x1800080eb (           func@0x1800080eb (           func@0x1800080eb (                                                                                                    | 大寸 身<br>TID: 6 52)<br>TID: 1 264)<br>TID: 7 72)<br>TID: 7 72)<br>TID: 1 712)<br>TID: 1 712)                                | タイムライ<br>② 区間で実<br>③ □ □ □ □ □ □ □ □ □ □ □ □ □ □ □ □ □ □ □       | ンでフィル<br>行された<br><sup>105</sup> | レタリン<br>処理が」                    | グすると、<br>に表示さ            | れる<br>25s               | 30s                |
|            | 𝔅 : ➡           gevent         func@0x1800080eb (           func@0x1800080eb (         func@0x1800080eb (           func@0x1800080eb (         func@0x1800080eb (           func@0x1800080eb (         func@0x1800080eb (           func@0x1800080eb (         func@0x1800080eb (           func@0x1800080eb (         func@0x1800080eb ( | 大寸 倉<br>TID: 6 52)<br>TID: 1 2264)<br>TID: 1 2264)<br>TID: 1 260)<br>TID: 7 72)<br>TID: 1 712)<br>TID: 1 52)<br>TID: 4 44) | タイムライ<br>の区間で実<br>0s 5s<br>1 1 1 1 1 1 1 1 1 1 1 1 1 1 1 1 1 1 1 | ンでフィル<br>行された<br>10s            | <mark>ノタリン</mark><br>処理が上       | ブすると、<br>こに表示さ<br>20s    | れる<br>25s               | 30s                |

次のステップ→ 「hreading 解析を実行

![](_page_34_Picture_3.jpeg)

# Threading 解析から FindPrime に注目

![](_page_35_Figure_1.jpeg)

![](_page_35_Picture_2.jpeg)

## コードの確認

### 並列領域内のループ処理で、仕事量のバランスが華い状態

| 🛦  | Source                                                                      | 🖕 CPU Time: Total | Effective Time by Utilization 🔊 |
|----|-----------------------------------------------------------------------------|-------------------|---------------------------------|
| 17 | end = Max_Numbers;                                                          |                   |                                 |
| 18 |                                                                             |                   |                                 |
| 19 | <pre>#pragma omp parallel for private(factor) reduction(+:PrimeCount)</pre> | 2.0%              | Os                              |
| 20 | for (number = start; number < end; number += stride)                        |                   |                                 |
| 21 | {                                                                           |                   |                                 |
| 22 | factor = 3;                                                                 |                   |                                 |
| 23 | while ((number % factor) != 0)                                              |                   |                                 |
| 24 | factor += 2;                                                                | 90.1%             | 144.481s                        |
| 25 | if (factor == number)                                                       |                   |                                 |
| 26 | {                                                                           |                   |                                 |
| 27 | PrimeCount++;                                                               |                   |                                 |
| 28 | }                                                                           |                   |                                 |
| 29 | }                                                                           |                   |                                 |
| 30 | return 0;                                                                   |                   |                                 |
| 31 | }                                                                           |                   |                                 |

![](_page_36_Picture_3.jpeg)

# ロードバランス (処理の均一性)の維持

各スレッドの処理量を均一化する OpenMP\* では右図のような 状況が発生しやすい

#pragma omp parallel for
for (int i=0; i<10000; i++){
 for(int j=0; j<max; j++){
 if( ... ) break;
 }</pre>

![](_page_37_Figure_3.jpeg)

#pragma omp parallel for schedule(static, 10)

schedule 句: ループの分割の 大きさと割り当て方の方針を指示する

![](_page_37_Picture_6.jpeg)

## 考えられる異なるケース

## 仕事量の差の他にも、同期処理によって待機が発生 していることも

![](_page_38_Picture_2.jpeg)

## 最適化の余地を調査する – もうー度掲載

Hotspots 解析からホットスポットを検索する

ユーザーコードにフィルタリング

シリアル処理の場合、マルチスレッド化による複数コアの利用が可能か検討する

マルチスレッド化されている場合は、Timelineの内容に注目

• CPU 利用率が少ない場合、効率よく複数のスレッドによる処理が行われていないことを示しています

Threading 解析から制限する要因を確認します

• 複数のスレッドを扱う処理に注目

![](_page_39_Picture_8.jpeg)

![](_page_40_Figure_0.jpeg)

#### **XIISOFT**

# Threading 解析を実行

![](_page_41_Figure_1.jpeg)

次のステップ→ Bottom-up を確認

![](_page_41_Picture_3.jpeg)

# ロック・オブジェクトに注目

#### クリティカル処理は draw\_task::operator() 関数からコールされている

![](_page_42_Figure_2.jpeg)

![](_page_42_Picture_3.jpeg)

## ソースコードを確認

| Syne Object / Function / Can Otack    | 📕 Idle 📕 Poor 📒 Ok |
|---------------------------------------|--------------------|
| Critical Section 0x6e8d14dd           | 49.069s            |
| draw_task::operator()                 | 42.951s            |
| [TBB parallel_for on class draw_task] | 6.117s 📒           |
| Auto Reset Event 0xf5b5da75           | 13.772s            |

draw\_task::operator() 関数をダブルクリック

#### クリティカル・セクション内部の処理に注目

- 本当に必要なクリティカル処理か
- atomic 処理に置換できないか
- 並列領域外に出せないか

| <pre>void operator () (const tbb::blocked_range <int> &amp;r)</int></pre> |                        |
|---------------------------------------------------------------------------|------------------------|
|                                                                           |                        |
| unsigned int serial = 1;                                                  |                        |
|                                                                           |                        |
| pthread mutex lock() によるクリティ                                              | <sup>・</sup> カル・セクションに |
|                                                                           | が確認できます                |
| 多くの CPU 时间を 府員していること                                                      | が推認できみり                |
| <pre>for (int y=r.begin(); y!=r.end(); ++y) {</pre>                       |                        |
| drawing_area drawing(startx, totaly-y, stopx-                             | -                      |
|                                                                           |                        |
| // Acquire mutey to protect pixel calculation                             | r                      |
| <pre>pthread_mutex_lock (&amp;rgb_mutex);</pre>                           | 42.951s                |
| <pre>for (int x = startx; x &lt; stopx; x++) {</pre>                      |                        |
| <pre>color_t c = render_one_pixel (x, y, local</pre>                      | 1                      |
| drawing.put_pixel(c);                                                     |                        |
| }                                                                         |                        |
|                                                                           |                        |
| <pre>// Release the mutex after pixel calculation</pre>                   |                        |
| <pre>pthread_mutex_unlock (&amp;rgb_mutex);</pre>                         |                        |
|                                                                           |                        |
| if(!video->next_frame()) tbb::task::self().ca                             |                        |
| }                                                                         |                        |
| }                                                                         |                        |

![](_page_43_Picture_8.jpeg)

## 排他制御による遅延

### 排他制御を最小限にする

スレッド番号

![](_page_44_Figure_4.jpeg)

### 並列数が多いほど影響も大きい 同期処理自体の大きさ、実行回数と頻度に注意

![](_page_44_Picture_6.jpeg)

## CPU 使用率の高いプログラム

実行に時間は掛かっているが、CPUの各コアの使用率は高い 一見プログラムは十分にコアを活用しているように思われるが・・・・

![](_page_45_Figure_2.jpeg)

![](_page_45_Picture_3.jpeg)

## 最適化の余地を検証する

CPU コアの利用は正常にアプリケーションの計算/処理に充てられているのか?

▶ 余分な処理に費やされていないか確認する

スレッドの待機によるものではない場合、Threading 解析では、特定が 難しいことも

Hotspots 解析を実行して、パイプライン中の実行に 問題が潜んでいないか確認

パイプラインの実行効率が低い場合は、Microarchitecture Explorationを実行して、どの段階で実行が制限されているか確認

![](_page_46_Picture_6.jpeg)

# Hotspots 解析の実行

|                                                                                                    | =                                                                                                    |  |  |
|----------------------------------------------------------------------------------------------------|----------------------------------------------------------------------------------------------------|--|--|
| Hotspots Hotspots by CPU Utilization 👻 🕐                                                                                                    | INTEL VTUNE AMPLIFIER 2019                                                                                                    |  |  |
| Analysis Configuration Collection Log Summary Bottom-up Caller/Callee Top-down Tree Platform                                                                                                    |                                                                                                    |  |  |
| <ul> <li>Elapsed Time<sup>®</sup>: 49.434s</li> <li>CPU Time<sup>®</sup>: 350.273s<br/>Instructions Retired: 295,784,539,322</li> <li>Microarchitecture Usage<sup>®</sup>: 11.1% k of Pipeline Slots</li> </ul> | Hotspots Insights<br>If you see significant hotspots in the Top Hotspots<br>list, switch to the Bottom-up view for in-depth<br>analysis per function. Otherwise, use the<br>Caller/Callee view to track critical paths for these<br>hotspots. |  |  |
| CPI Rate <sup>®</sup> : 4.379 N<br>Wait Rate <sup>®</sup> : 5.369<br>低い Microarchitecture Usage に注目 12<br>Paused Time <sup>®</sup> : 0.122s                                                                     | Explore Additional Insights<br>Microarchitecture Usage ⊙ : 11.1% ►<br>Use 	Microarchitecture Exploration to explore<br>how efficiently your application runs on the<br>used hardware.                                                         |  |  |

#### ✓ Top Hotspots

This section lists the most active functions in your application. Optimizing these hotspot funct results in improving overall application performance.

| Function         | Module        | CPU Time <sup>®</sup> |
|------------------|---------------|-----------------------|
| multiply1        | matrix.exe    | 349.775s              |
| func@0x1401b9c20 | ntoskrnl.exe  | 0.109s                |
| init_arr         | matrix.exe    | 0.054s                |
| func@0x1c0006610 | NETIO.SYS     | 0.041s                |
| malloc           | ucrtbased.dll | 0.038s                |
| [Others]         |               | 0.256s                |

\*N/A is applied to non-summable metrics.

#### Microarchitecture Exploration 解析の 実行が推奨されている

#### 次のステップ→ Bottom-up から関数レベルの情報を確認

![](_page_47_Picture_8.jpeg)

## **Microarchitecture Usage 項目を確認**

| B 좌 ▶ 호 O ▷ ♡                  | Welcome 🗙 r000hs                        | ×                                                                                                    |                 |                                          | =                                                                                                    |   |
|--------------------------------|-----------------------------------------|----------------------------------------------------------------------------------------------------|-----------------|------------------------------------------|----------------------------------------------------------------------------------------------------|---|
| Motspots Hotspots              | by CPU Utilization 🝷 🔇                  | D                                                                                                    | mul             | tiply                                    | 1 関数の Microarchitecture                                                                                                    |   |
| Analysis Configuration Co      | llection Log Summary                    | Bottom-up Caller/Callee T                                                                                       |                 | upty                                     | T EXECUTE CITE CITE CITE                                                                                                    |   |
| Grouping: Function / Call Stac | ck                                      |                                                                                                    |                 | Us                                       | age が低くなっている                                                                                                    |   |
|                                | >>>>>>>>>>>>>>>>>>>>>>>>>>>>>>>>>>>>>>> |                                                                                                    |                 |                                          |                                                                                                    |   |
| Function / Call Stack          | CPU Time 🔻                              | Instructions Retired Microarch                                                                                  | nitecture Usage | Wait Rate                                | 99.7% (348.758s of 349.775s)                                                                                                    |   |
| multiply1                      | 349.775s                                | 295,204,614,781                                                                                                 | 11.1%           | 1.099                                    | matrix.exelmultiply1 - multiply.c                                                                                                    |   |
| Tunc@0x1401b3c20               | 0.1055                                  | 121,244,740                                                                                                    | 3.078           | 0.000                                    | matrix.exel   nread-unction+Ux1/1 - thrmodel.c.57                                                                                                    |   |
| ▶ init_arr                     | 0.054s                                  | 174,226,096                                                                                                    | 28.3%           | 0.029                                    | Netless2. United to the second second s |   |
| ▶ func@0x1c0006610             | 0.041s                                  | 0                                                                                                    | 0.0%            | 0.000                                    |                                                                                                    |   |
| ▶ malloc                       | 0.038s                                  | 45,238,321                                                                                                    | 21.5%           | 0.279                                    | 1                                                                                                    |   |
| ▶ func@0x1401093d4             | 0.027s                                  | 39,305,320                                                                                                    | 10.7%           | 0.000                                    |                                                                                                    |   |
| ▶ func@0x1401b4d90             | 0.017s                                  | 0                                                                                                    | 20.3%           | 0.000                                    |                                                                                                    |   |
| ▶ func@0x140049fb0             | 0.016s                                  | 38,127,672                                                                                                    | 22.0%           | 0.000                                    |                                                                                                    |   |
| ▶ free                         | 0.016s                                  | 0                                                                                                    | 16.0%           | 0.000                                    |                                                                                                    |   |
| KeAcquireInStackQueuedS        | 0.016s                                  | 0                                                                                                    | 0.0%            | 0.000                                    |                                                                                                    |   |
| ▶ func@0x1c0007810             | 0.016s                                  | 0                                                                                                    | 21.8%           | 0.000                                    |                                                                                                    |   |
| ▶ func@0x1c0034a1b             | 0.016s                                  | 0                                                                                                    | 0.0%            | 0.000                                    |                                                                                                    |   |
| KeSetEvent                     | 0.015s                                  | 0                                                                                                    | 0.0%            | 0.000                                    |                                                                                                    |   |
| Kel owerlral                   | 0.015c                                  | 20 18/ 522                                                                                                    | 0.0%            | 0 000                                    |                                                                                                    |   |
| Ø: <b>+</b> − ⊭                | jrr 0s 5s                               | 10s 15s 20s                                                                                                    | 25s 30          | s 35s                                    | 40s 45s 🕜 Thread 🔻                                                                                                    |   |
| ਲ Thread (TID: 10496)          | i Mirindi i                             |                                                                                                    |                 |                                          |                                                                                                    |   |
| Thread (TID: 7204)             |                                         |                                                                                                    |                 |                                          | Context Switches                                                                                                    |   |
| Thread (TID: 4100)             | and the second second                   | print a state of the                                                                                            |                 |                                          | Synchronization                                                                                                    |   |
| Thread (TID: 7876)             |                                         | A AND A AND A AND A AND A AND A AND A AND A AND A AND A AND A AND A AND A AND A AND A AND A AND A AND A AND A A |                 |                                          | CPU Time                                                                                                    |   |
| Thread (TID: 2744)             |                                         |                                                                                                    |                 |                                          | Spin and Overhead                                                                                                    | J |
| Thread (TID: 8632)             |                                         |                                                                                                    |                 | 1.1.1.1.1.1.1.1.1.1.1.1.1.1.1.1.1.1.1.1. | 次のステップ→                                                                                                    |   |
| Thread (TID: 1936)             |                                         | A CONTRACTOR OF A CONTRACT OF A CONTRACT OF A CONTRACT OF A CONTRACT OF A CONTRACT OF A CONTRACT OF A CONTRACT  |                 |                                          |                                                                                                    |   |
| Thread (TID: 9316)<br>CPU Time |                                         |                                                                                                    |                 |                                          | Microarchitecture Exploratio<br>解析の実行                                                                                                    | n |
| FILTER <b>100.0%</b>           | Any Process 🔻                           | Any Thread   Any Modu                                                                                           | Ile 🔻 Any Utili | zatic 🔻 🛛 U                              | Jser functions + 1 ・ Functions only 月午初の天1」                                                                                                    |   |

![](_page_48_Picture_2.jpeg)

# Microarchitecture Exploration 解析の実行

![](_page_49_Picture_1.jpeg)

Seffective Physical Core Utilization<sup>™</sup>: 97.4% (3.896 out of 4)

Effective Logical Core Utilization 2: 97.2% (7.775 out of 8)

⊘ Effective CPU Utilization Histogram

This histogram displays a percentage of the wall time the specific number of CPUs were running simultaneously. Spir

#### 次のステップ→ LLC Miss が発生している関数を確認

![](_page_49_Picture_7.jpeg)

## LLC のミスが多発している処理を特定

![](_page_50_Picture_1.jpeg)

![](_page_50_Picture_2.jpeg)

![](_page_51_Picture_0.jpeg)

| ~~  |                                                                                            |      |       |      |  |  |  |  |
|-----|--------------------------------------------------------------------------------------------|------|-------|------|--|--|--|--|
| 37  | c[i][j] = c[i][j] + a[i][k] * b[k][j];                                                     |      |       |      |  |  |  |  |
| 38  | }                                                                                          |      |       |      |  |  |  |  |
| 39  |                                                                                            | スルー  | - プ加理 |      |  |  |  |  |
| 40  | Induipty ) 與 数 C 关 表 C 1 C C ·                                                             | 212  | ノル注   |      |  |  |  |  |
| 41  | 一方式の                                                                                       |      |       |      |  |  |  |  |
| 42  |                                                                                            |      |       |      |  |  |  |  |
| 43  | void multiply1 (int msize, i                                                               |      |       |      |  |  |  |  |
| 4.4 |                                                                                            |      |       |      |  |  |  |  |
| 45  | int i,j,k;                                                                                 |      |       |      |  |  |  |  |
| 46  |                                                                                            |      |       |      |  |  |  |  |
| 47  | // Naive implementation                                                                    |      |       |      |  |  |  |  |
| 48  | <pre>for(i=tidx; i<msize; i="i+numt)" pre="" {<=""></msize;></pre>                         |      |       |      |  |  |  |  |
| 49  | <pre>for(j=0; j<msize; j++)="" pre="" {<=""></msize;></pre>                                | 0.0% |       |      |  |  |  |  |
| 50  | for(k=0; k <msize; (<="" k++)="" td=""><td>0.0%</td><td>0.5%</td><td>0.1%</td></msize;>    | 0.0% | 0.5%  | 0.1% |  |  |  |  |
| 51  | c[i][j] = c[i][j] + a[i][k] + b[k][j];                                                     | 0.1% | 79.1% | 4.8% |  |  |  |  |
| 52  | }                                                                                          | 0.0% | 0.7%  | 0.0% |  |  |  |  |
| 53  | }                                                                                          |      |       |      |  |  |  |  |
| 54  | }                                                                                          |      |       |      |  |  |  |  |
| 55  | }                                                                                          |      |       |      |  |  |  |  |
| 56  | void multiply2(int msize, int tidx, int numt, TYPE a[][NUM], TYPE b[][NUM], TYPE c[][NUM], |      |       |      |  |  |  |  |

対策:メモリーへのアクセス頻度を落とす ≒ キャッシュのヒット率を上げる

- ここでは配列のアクセス順序の変更が効果的 → ループ処理の順序を入れ替え 他にも…
- **ループのアンロールを適用** ← コンパイラーオプションで調整
- ・ フォルスシェアリングが発生しているか ← 解析結果の False Sharing 項目を確認
- ・ NUMA 構成の場合、アフィニティを決定してみる ← Memory Access 解析も実行

## まとめ

- ✓ 最適化にはホットスポットの特定と、ボトルネックの有無を調査する ことが重要です。
- ✓ インテル<sup>®</sup> VTune Profiler はさまざまなシナリオにおける、 最適化作業で使用いただけます。
- ✓ 予め用意された解析タイプを使用すると、最適化を進めるために有益な情報を簡単に取得することができます。

インテル<sup>®</sup> VTune<sup>™</sup> Profiler 30日間お試し版 <u>https://www.xlsoft.com/jp/products/download/intelj.html</u>

![](_page_52_Picture_5.jpeg)

# インテル<sup>®</sup> VTune<sup>™</sup> Profiler 日本語化

### iSUS にて日本語化パッケージが公開されています!

https://www.isus.jp/products/vtune/vtune\_jp/

| 🍻 解析の設定                                                                                                    | INTEL VTUNE AMPLIFIER 201                                                                                                    | 9                                                                                                    |
|----------------------------------------------------------------------------------------------------|----------------------------------------------------------------------------------------------------|----------------------------------------------------------------------------------------------------|
| ■ ローカルホスト …                                                                                                    | えるように                                                                                                    |                                                                                                    |
| ● ● アプリケーションを起動 ● ● ● ● ● ● ● ● ● ● ● ● ● ● ● ● ● ● ●                                                                                                    | <ul> <li>アブリケーションのパフォーマンスに影響する CPU マイクロアーキテクチャーのボトル<br/>ネックを解析します。この解析タイプは、ハードウェア・イベントベース・サンプリン<br/>グ応集を使用します。 副連問<br/>(CPU サンプリング開稿(ミリ秒)</li> <li>② 投機の問題<sup>①</sup>:</li> <li>○ バックエンド依存<sup>①</sup>:</li> </ul>                                                                                                    | 0.1% パイプライ<br>85.1% ▶ パイプライ                                                                                                    |
| 解析ターゲットの指定と設定: 実行するアプリケーションまたはスクリプト アプリケーション: C:\Users\xlsoftkK\Desktop\matrix\vc15\x64\Debug\matrix.exe                                                                   | 上位レベルのメトリックの粒度を<br>マ フロントエンド依存<br>マ 投機の問題<br>ロ バレレ 佐存<br>□ 1 低存<br>□ 2 低存<br>□ 2 し 1 低存<br>□ 2 低存<br>□ 2 し 1 低存<br>□ 2 低存<br>□ 2 □ 2 トエンド依存                                                                                                    | 80.1% ▶ パイプライ<br>ロックテ・<br>バレキャッシュ) は、メインメモリー (DRAM) 階層<br>、最後の、そして最も長いレイテンシーのレベル                                                     |
| <ul> <li>アプリケーションの引数:</li> <li>アプリケーション・ディレクトリーを作業ディレクトリーとして使用<br/>作業ディレクトリー:</li> <li>C:\Users\xlsoftkk\Desktop\matrix\vc15\x64\Debug</li> <li>ご</li> <li>高度 ▶</li> </ul> | <ul> <li>◇ メモリー報存</li> <li>◇ コア依存</li> <li>◇ リタイア</li> <li>◇ メモリー帯域幅を解析</li> <li>◇ Evaluate max DRAM band</li> <li>wgモード</li> <li>◇ メモ</li> <li>◇ メモ</li> <li>◇ レロー報道</li> <li>◇ マーボー</li> <li>◇ マーボー</li> <li>◇ レローボー</li> <li>◇ レローボー</li> <li>◇ レ</li></ul> | のメモリー要求ミスは、レイテンシーの長いロー<br>モート DRAM によって処理されます。LLC ミス<br>、すべてのサイクルに対する LLC ミスが未処理の<br>率です。<br>ンプ ・・・・・・・・・・・・・・・・・・・・・・・・・・・・・・・・・・・・ |
| 100× .                                                                                                    | 詳細                                                                                                    |                                                                                                    |

![](_page_53_Picture_4.jpeg)

![](_page_54_Picture_0.jpeg)

#### インテル<sup>®</sup> VTune<sup>™</sup> Profiler オンラインヘルプ (iSUS 翻訳版) <u>https://www.isus.jp/products/VTune<sup>™</sup>/help-top/</u> Intel 社 Web 版 (英語) <u>https://software.intel.com/en-us/vtune-Profiler-help</u>

インテル<sup>®</sup> VTune<sup>™</sup> Profiler チュートリアル (英語) https://software.intel.com/en-us/articles/intel-vtune-Profiler-tutorials

![](_page_54_Picture_3.jpeg)

![](_page_55_Picture_0.jpeg)

#### プロセッサー世代別最適化ガイド(英語)

https://software.intel.com/en-us/articles/processor-specific-performance-analysispapers

#### インテル<sup>®</sup> VTune<sup>™</sup> Profiler パフォーマンス解析クックブック

<u>https://jp.xlsoft.com/documents/intel/vtune/2019/Intel\_VTune\_Profiler\_Performan</u> <u>ce\_Analysis\_Cookbook.pdf</u> Intel 社 Web 版 (英語)

https://software.intel.com/en-us/vtune-Profiler-cookbook

インテル<sup>®</sup> VTune<sup>™</sup> Profiler XE の General Exploration (一般解析) がどのように動作する かを理解する - iSUS

https://www.isus.jp/products/vtune/understanding-how-general-explorationworks-in-vtune/

![](_page_55_Picture_8.jpeg)

# 補足情報

![](_page_56_Picture_1.jpeg)

# サンプリング・ドライバーの動作確認

Windows\* ターゲット

#### • amplxe-sepreg.exe -s の実行

C:¥Program Files (x86)¥IntelSWTools¥VTune Amplifier 2018¥bin64>amplxe-sepreg.exe -s Checking sepdrv4\_1 driver path...OK Checking sepdrv4\_1 service... Driver status: the sepdrv4\_1 service is running Checking sepdal driver path...OK Checking sepdal service... Driver status: the sepdal service is running Checking socperf2\_0 driver path...OK Checking socperf2\_0 service... Driver status: the socperf2\_0 service is running

サンプリング・ドライバーがロードされているか確認

配置先:C:¥Program Files (x86)¥IntelSWTools¥VTune Profiler¥bin32

![](_page_57_Picture_6.jpeg)

# サンプリング・ドライバーの動作確認

./insmod-sep -q の実行

配置先:/opt/intel/VTune\_Profiler/sepdk/src

[xlsoftkk@knl src]\$ ./insmod-sep -q
pax driver is loaded and owned by group "vtune" with file permissions "666".
socperf2\_0 driver is loaded and owned by group "vtune" with file permissions "666".
sep4\_1 driver is loaded and owned by group "vtune" with file permissions "666".
vtsspp driver is loaded and owned by group "vtune" with file permissions "666".

サンプリング・ドライバーがロードされているか確認

バージョン 2018 Update1 以降では ./amplxe-self-checker.sh を実行

 適切にドライバーがインストールされ、システムがパフォーマンス・データを 収集できるか検証するセルフチェック・スクリプト

配置先: /opt/intel/VTune\_Profiler/bin64

![](_page_58_Picture_9.jpeg)

# 解析を始める前に

アプリケーションの準備

Visual C++\*、GNU\* gcc、およびその他の C++ コンパイラー、および Fortran コンパイラーで生成されたバイナリーを解析することができます

インテル<sup>®</sup> コンパイラー以外でもOK

ソースコードと関連付けて解析を行うためシンボル情報を生成します

- ・ デバッグ情報の付加
  - Windows\*: /Zi
  - Linux\*: -g
  - デフォルトの最適化 (/O2 および -O2) が無効になるため、明示的に指定し直す

デバッグ情報がないとループや関数のソースとの関連付けができません

![](_page_59_Picture_10.jpeg)

## インテル<sup>®</sup> コンパイラー利用時に 設定したいオプション

追加のオプションを指定することで、解析結果により多くの関数、ループ、 ソース情報を追加できます

### 関数のインライン展開用デバッグ情報の追加 (icc/ifort)

• Windows\*: /debug:inline-debug-info , Linux\*: -debug inline-debug-info

### OpenMP\* 利用時のソースコード情報 (icc/ifort)

• Windows\*: /Qparallel-source-info=2 , Linux\*: -parallel-source-info=2

インテル<sup>®</sup> スレッディング・ビルディング・ブロック (インテル<sup>®</sup> TBB) を使用している場合 Windows\*: /DTBB\_USE\_THREADING\_TOOLS Linux\*: -DTBB\_USE\_THREADING\_TOOLS

![](_page_60_Picture_7.jpeg)

## データ収集の対象となる範囲を制御する

API によりソースコードレベルの解析を制御できます

➤Fortran、C/C++ コードが対象

主要な API 機能

- ・void \_\_itt\_pause (void): アプリケーションのデータ収集を一時停止します
- ・ void \_\_itt\_resume (void): データ収集を再開します
- void \_\_itt\_detach (void): データ収集をデタッチ (終了) します

```
使用ヘッダーとリンク・ライブラリー
Windows*:
<install_dir>¥include¥ittnotify.h
<install_dir>¥lib32¥libittnotify.libまたは <install_dir>¥lib64¥libittnotify.lib
Linux*:
<install_dir>/lib32/libittnotify.a または <install_dir>/lib64/libittnotify.a
```

![](_page_61_Picture_8.jpeg)

# MPI アプリケーションの解析

### コマンドベースで解析を実行する

mpirun -n 16 -ppn 4 -l amplxe-cl -collect hotspots -trace-mpi -result-dir my\_result -- my\_app.out

- ・全ノードで解析を実行すると、各計算ノードごとの解析結果が表示されます
  - ・ 上記だと4つの解析結果を生成します
- -trace-mpi インテル<sup>®</sup> MPI ライブラリー以外が提供する MPI ランチャーから実行するときに指定

インテル<sup>®</sup> MPI ライブラリー (バージョン5.0.2以降) を使用している場合

mpirun -gtool "amplxe-cl -collect hotspots -result-dir my\_result:7,5" my\_app.out

-gtool オプションは MPI アプリケーションの解析に必要な設定を簡易化します

![](_page_62_Picture_9.jpeg)

## お問い合わせはこちらまで <u>https://www.xlsoft.com/jp/qa</u>

Intel、インテル、Intel ロゴは、アメリカ合衆国および /またはその他の国における Intel Corporation またはその子会社の商標です。 \*その他の社名、製品名などは、一般に各社の商標または登録商標です。 インテル<sup>®</sup> ソフトウェア製品のパフォーマンス / 最適化に関する詳細は、<u>Optimization Notice (最適化に関する注意事項)</u>を参照してください。 © 2019 Intel Corporation. 無断での引用、転載を禁じます。

XLsoft のロゴ、XLsoft は XLsoft Corporation の商標です。Copyright © 2019 XLsoft Corporation.

![](_page_63_Picture_3.jpeg)